## 栃木市電子申請システムの手続方法

- 1 提出書類のダウンロード
- (1) 栃木市のホームページから「入札参加者資格審査申請書等」 エクセルファイルをダウンロー ドします。(初期名「a.xls」)
- (2) エクセルデータに必要事項を入力し、ファイル名は、

「(3から始まる9桁の業者番号)\_(商号又は名称).xls」

「(3から始まる9桁の業者番号)\_(商号又は名称)\_△△支店.xls」として保存してください。
 (例)「300123456\_有限会社○○.xls」「300012345\_○○株式会社\_栃木支店.xls」
 ※新規登録で業者番号が分からない場合は、商号又は名称をファイル名としてください。

## 2 電子申請システムの操作(※受付期間にならないと手続きは出来ません)

- (1) 市ホームページの [物品購入等入札参加者資格審査申請] ページのリンク、またはトップペ ージの下部ピックアップ欄の「電子申請システム」から、電子申請システムにお入りください。
- (2) 電子申請システムに入りましたら、検索キーワードに「**物品購入等」**と入力し、 絞り込みで 検索するボタンをクリックください。

| 検索項目を入力(選択)して、手続きを検索してください         検索キーワード       物品購入等         カテゴリー選択       ✓         利用者選択       個人が利用できる手続き         終り込みで検索する       〇・(本本) | Q 手続き選択をする | メールアドレスの確認     |              | 勿品購入等」と入 |
|----------------------------------------------------------------------------------------------------|------------|----------------|--------------|----------|
| 検索キーワード     物品購入等     頭機語検索を行う       カデゴリー選択     ✓       利用者選択     個人が利用できる手続き     法人が利用できる手続き                                                | 検索項目を入力(   | 選択)して、手続きを検索し⁻ | てください        |          |
| カテゴリー選択        利用者選択     個人が利用できる手続き            後り込みで検索する           かけ会ま                                                                      | 検索キーワード    | 物品購入等          |              | 類義語検索を行う |
| 利用者選択 個人が利用できる手続き 法人が利用できる手続き                                                                                                    | カテゴリー選択    |                | $\checkmark$ |          |
| 校り込みで検索する                                                                                                    | 利用者選択      | 個人が利用できる手続き    | 法人が利用できる手続き  |          |
|                                                                                                    |            | 絞り込みで          | 検索する         |          |

## (3) 検索結果に「物品購入等入札参加者資格審査申請の受付」が出てくるので選択してください。

| 手続き一覧                                                | ●<br>作時間を<br>€長する                                         |
|------------------------------------------------------|-----------------------------------------------------------|
| 現在<br><b>並び替え</b> 受付開始日時 降順 ▼ <b>表示数変更</b> 20件ずつ表示 ▼ | <ul> <li>         ・・・・・・・・・・・・・・・・・・・・・・・・・・・・・</li></ul> |
|                                                      | AA<br><sup>字サイズ</sup><br>変更する                             |
| 物品購入等入札参加者資格審査申請の受付                                  | ?<br>ヘルプ                                                  |
| 受付開始日時<br>受付終了日時                                     | P                                                         |

| <b>22</b> 申請団体選択 | 日本       | ダウンロード   |               |               |                             |
|------------------|----------|----------|---------------|---------------|-----------------------------|
| ) 手続き申込          | > 申込内容照会 | > 職調     | 署名検証          |               | Ō                           |
|                  |          | 1        | 手続き申込         |               | 操作時間を<br>延長する               |
| 利用者ログイン          | ン        |          |               |               | <ul><li> 記色を 変更する</li></ul> |
| 手続き名             | 物品購入     | 等入札参加者資格 | 審査申請の受付       |               | A                           |
| 受付時期             |          | ~        |               |               | 又子ワイス<br>を変更する              |
|                  |          |          |               | クリック          | ?<br>~~~~                   |
|                  |          | 利用者登録せる  | ずに申し込む方はこちら > |               | <b>P</b><br>FAQ             |
|                  |          |          |               | 利用者登録される方はこちら | ▲ 上へ                        |
| 既に利用者登録          | 绿がお済みのフ  | 5        |               |               | V FA                        |

- (5) 手続き説明の画面になりますので、内容をよくご確認いただき、ページー番下の「同意する」 を選択してください。
- (6) メールアドレスの入力画面になります。入力後、「完了する」をクリックしてください。
   ここで入力したメールアドレスあてに、申請画面につながるURLをお送りしますので、上
   の1 エクセルファイルを保存したパソコンで受け取ることができるメールアドレスにしてください。

| 物品購入等入札参加者資格審査申請の受付                                                                                                    |                                           |
|----------------------------------------------------------------------------------------------------|-------------------------------------------|
| 連絡がとれるメールアドレスを入力してください。<br>入力が完了いたしましたら、アドレスに申込画面のURLを記載したメールを送信します。<br>URLにアクセスし、残りの情報を入力して登録を完了させてください。                                                                                                    | ・<br>操作時間<br>延長する                         |
| また、迷惑メール対象等を行っている場合には、Itest-city-tochgi@s-kantan.com」からのメール交信かり版な認定に変更してくたさい。<br>上記の対策を行っても、申込画面のURLを記載したメールが返信されて来ない場合には、別のメールアドレスを使用して申込を行ってください。<br>なお、送信元のメールアドレスに返信しても聞い合わせには対応できません。<br>最後に、携帯電話のメールでは、初期設定でURLリンク付きメールを拒否する設定をさ<br>受信が可能な設定に変更してください。 | 記色を     変更する                              |
| 連絡先メールアドレスを入力してください。必須                                                                                                    | AA<br>文字サイン<br>を変更す                       |
|                                                                                                    | ?<br>~~~~~~~~~~~~~~~~~~~~~~~~~~~~~~~~~~~~ |
| 連絡先メールアドレス(確認用)を入力してください                                                                                                    | FAQ                                       |
| (2)クリック<br>(< 説明へ戻る)<br>完了する >)                                                                                                    |                                           |

- (7) メールを受信しましたら、記載されているURLにアクセスしてください。
- (8) 申請画面になります。

「申請者」「郵便番号」「所在地」「代表者名」「連絡先(電話番号)」は、必ず入力してください。

「代表者職名」は、特にない場合は記入する必要はありません。

エクセルファイルを、画面の指示に従って添付してください。 入力とファイルの添付が終わりましたら、「確認へ進む」をクリックします。

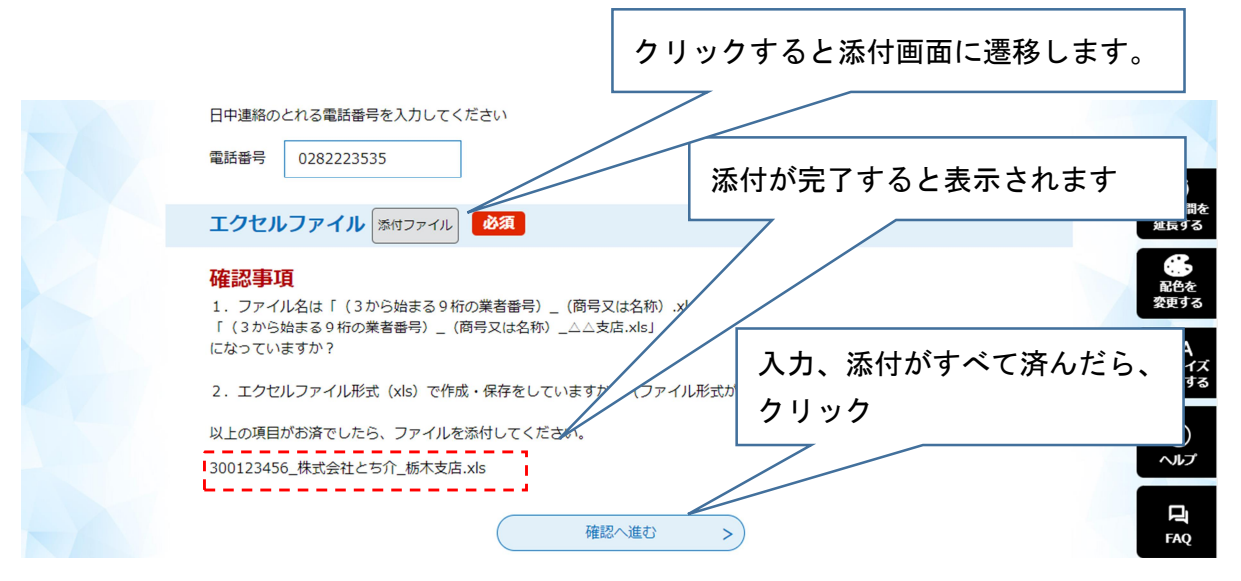

- (9) 申請内容確認画面になりますので、内容を確認し間違い等がなければ、「申込む」をクリックします。
- (10) 申込完了メールが届きます。これで申請は終わりになります。本メールが届きましたら別途書類(紙)を郵送にてご提出くださいますようお願いいたします。